テストの作成・出題ガイド

作成者:飯高敏和 作成日:2006/08/24

### 0 はじめに

この文書は、本プログラムの主要な機能であるテスト問題のアイテムバンクへの登録と、 アイテムバンクを用いたテストの作成の手順を解説するものである。

このプログラムの特徴は、アイテムバンクで作成済みの問題から、任意に設問を選択して、クラスで出題できるところにある。このため、テスト作成・出題の手順は、図 1 のようになる。

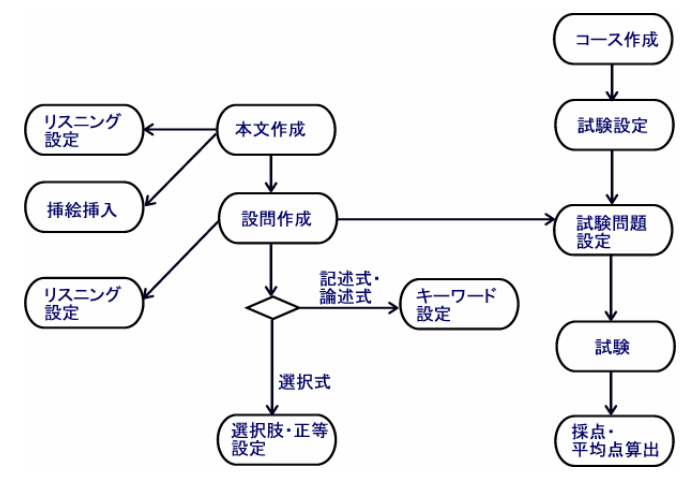

図1 テスト作成・出題の手順

図1をたての流れで見ると、手順には大きく二つの流れがある。一つは、「本文作成」から はじまるもので、アイテムデーターバンクへの登録動作である。そして、もう一つは、「コ ース作成」からはじまるもので、クラスにおけるテストを作成する動作である。

以下でも、この二つの手順を分けて解説する。

## 1 アイテムデーターバンクへの登録

ここでは、大きな流れの一つであるアイテムデーターバンクへの登録について、取り扱 う。アイテムデーターバンクのデーター構造は、図2のようになっている。

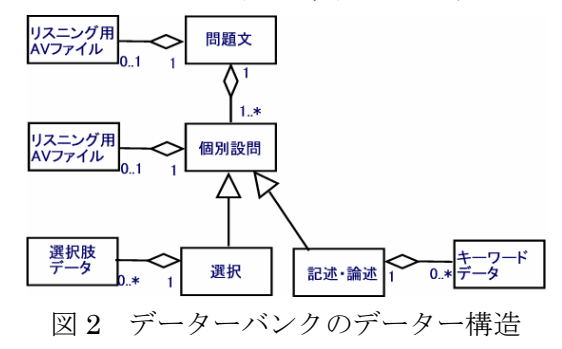

データーバンクでは、一つの「問題文」に対して、複数の「個別設問」が設定できるよう になっている。そして、その「個別設問」には、「選択式」と「記述式・論述式」がある。 こうした種別ごとに、さらにその下に設定できるデーターが異なっている。「選択式」の場 合には、それぞれの「個別設問」に対して「選択肢データー」が設定できるようになって いる。他方で、「記述式・論述式」の場合には、「キーワードデーター」が設定できる。

作成手順もこれにあわせて、「問題文」、「個別設問」を順に作成し、それに続いて、「選 択肢」もしくは「キーワード」を設定するようになっている。以下では、この手順にあわ せて、やり方を解説する。

### 1.1 問題文の作成

ここでは、問題文の作成までを解説する。

Step1:インデックス画面の表示

ログインすると、図3次のようなインデックス画面が表示されるので、「テキスト一覧画面 へ」をクリックします。

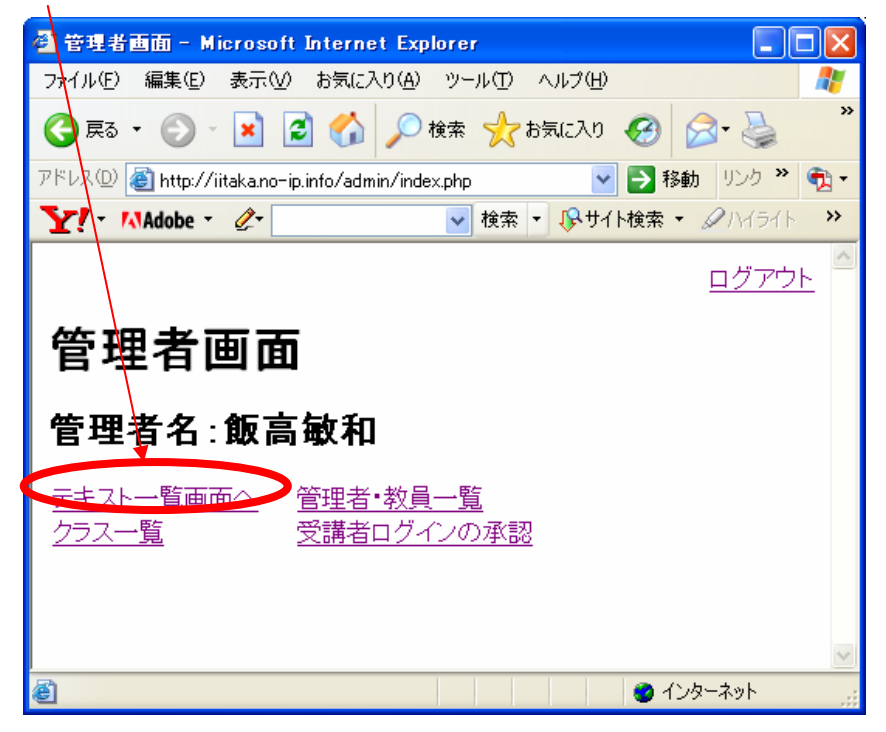

図3 インデックス画面表示

Step2:テキストリスト表示

Step1を終えると、図4のようなテキストリストが表示されます。テストテキストを登録 するには、新規の場合には、右上の「テキスト・データの新規登録」を、既存のものを編 集する場合には、タイトルをクリックしてください。

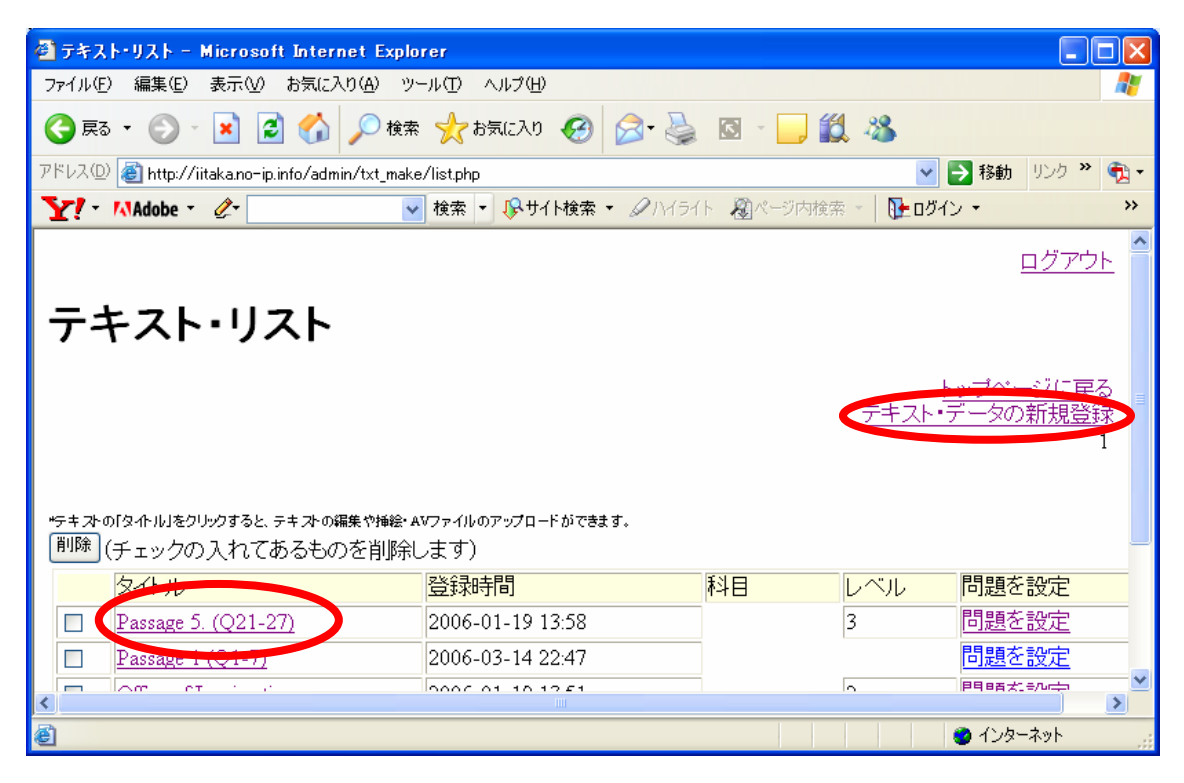

図4 テキストリスト

Step3: テスト・テキスト挿入画面

新規登録の場合には、図5の画面から、テキストとタイトルを入力して、「登録」をクリ ックしてください。更新の場合も同様です。

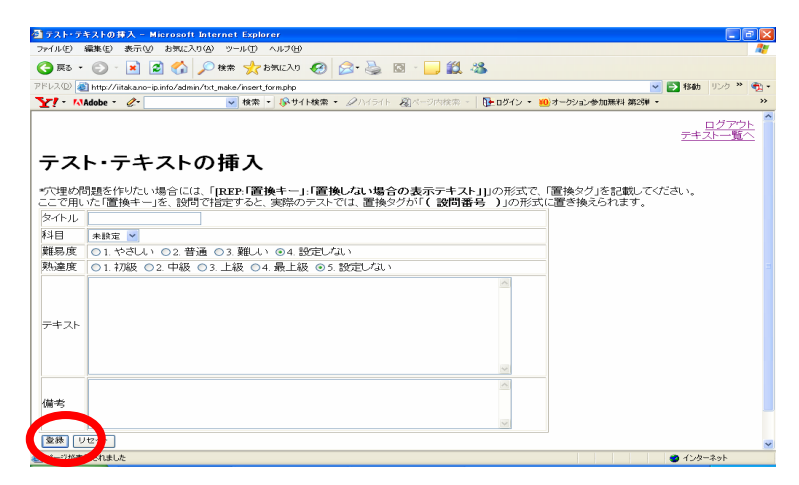

図5 テスト・テキストの挿入

# 1.2 設問の作成

問題文を登録すると、その問題文に対して、設問を設定できるようになります。Step1は、 1.1 問題文作成と同様です。

Step1:インデックス画面の表示

Step2:テキストリスト表示

図 6 のようにテキストリストが表示されたら、問題を設定したいテキストの行の「問題設 定」をクリックします。

| 🗿 テキスト・リスト – Microsoft Internet Explo                | rer                         |           |                        |                                    |
|------------------------------------------------------|-----------------------------|-----------|------------------------|------------------------------------|
| ファイル(E) 編集(E) 表示(V) お気に入り(A) ツ~                      | ール① ヘルプ(出)                  |           |                        | <i>#</i>                           |
| 😋 戻る 🔹 🕥 🔸 🗾 🛃 🏠 🔎 検索                                | ☆ お気に入り 🔗 🔗 🌺               | 0 - 🗾 🛍   | 1 - 86                 |                                    |
| アドレス(1)) (参) http://iitaka.no-ip.info/admin/txt_make | /list.php                   |           | 🖌 🔁 移                  | 動 リンク ဳ 📆 🔹                        |
| ∑! - MAdobe - ⊘-                                     | 検索 🔹 🐶サイト検索 🔹 🖉 ハイライ        | ト 🔊ページ内検索 | 🕅 👘 🚺 🔁 👘              | **                                 |
| テキスト・リスト<br><sup>*5キ ス</sup> ト・リスト                   | ₩ファイ1kのアップロードができます。<br>/末す) |           | <u>トップ</u><br>テキスト・デー: | <u>ログアウト</u><br>ページに戻る<br>気の新規登録 1 |
| タイトル                                                 | 登録時間                        | 科目        | レベル 問題                 | 題を設定                               |
| Passage 5. (Q21-27)                                  | 2006-01-19 13:58            |           | 3                      | 調を設定                               |
| Passage 1 (Q1-7)                                     | 2006-03-14 22:47            |           | 85                     | <u>題を設定</u>                        |
|                                                      | 2000 01 10 12 51            |           |                        |                                    |
| ē                                                    |                             |           | 🔰 🖉 ɗ                  | ンターネット                             |

図6 テキストリスト

Step3:テキストごとの設問リスト

図 7 のテキストごとの設問リストが表示されるので、「問題文」を記入し、「回答形式」を 選択し、右端の「挿入」をクリックしてください。既存のものを編集する場合には、「更新・ 削除」をクリックします。

| 💁 テキストごとの設局リスト - Microsoft Internet Explorer                                                                                                    |                                |                           |                      |
|----------------------------------------------------------------------------------------------------|--------------------------------|---------------------------|----------------------|
| ファイル(E) 編集(E) 表示(V) お気に入り(A) ツール(T) ヘルプ(H)                                                                                                    |                                |                           | <b>2</b>             |
| 🔇 戻る - 🚫 - 💌 🛃 🏠 🔎 検索 🌟 お気に入り 🚱 🔗 🍇                                                                                                    | 🎍 🖾 - 🔜 🎎 🦓                    |                           |                      |
| アドレス(D) 💩 http://iitaka.no-ip.info/admin/question_make/insert_form.php?text_id=13                                                                  |                                | 🛩 📑                       | 🔰移動 リンク 🌺 🌪          |
| Y = MAdobe = &                                                                                                    | ライト 🖓 ページ内検索 - 🛛 🚺             | 上ログイン・ 🤫 オークション参加無料 第2弾 - | **                   |
| テキストことの設問リスト                                                                                                    |                                |                           | ~                    |
| タイトル:新規テキスト                                                                                                    |                                |                           | ップページへ戻る<br>Fストー覧に戻る |
| テキスト<br>Ich hasse Sie.                                                                                                    |                                |                           |                      |
| *置換えキーはテキスト穴埋め問題の場合に使用します。テストテキス<br>**目長さ」は、記述式解答の場合は、テキストボックスの長さ限界、<br>***「単語数」は、アルファベットベースの論述式解答で使用できます。<br>****」スニング問題で設問もAVで行う場合は、「選択球・キーワート」」 | トが、「[REP:「置換えキー<br>登録から、設問ごとに設 | ー」:「テキスト」]」の形式で書いてある必     | 要があります。              |
| NO 削除しべ種問題文解答形別                                                                                                    | 置換えキ 長さ                        | 単語数 選択肢・<br>キーワード登録 登録化業  |                      |
| 1 中 未設定 · · · · · · · · · · · · · · · · · · ·                                                                                                    |                                | キーワード<br>AV設定画面へ<br>更新・削除 |                      |
| 新規                                                                                                    |                                | 挿入                        |                      |
| ◎ ページが表示されました                                                                                                    |                                |                           | ✓ インターネット            |

#### 1.3 キーワードの設定

設問設定(上記 1.2)で、記述式もしくは論述式を選択した場合には、採点のために「キ ーワード」を設定することができます。キーワードには、配点の割合も設定することがで き、受講者の回答がそのキーワードにマッチした分だけ得点されます。

設定までの手順は、Step2までは、1.2と同様です。

Step1:インデックス画面の表示

Step2:テキストリスト表示

Step3:テキストごとの設問リスト

図8のテキストごとの設問リストでは、設定した設問の「キーワード・AV 設定画面へ」を クリックします。

| リアオス    | (F0               | 9 BK (B) 2 F - F    | Microsoft Internet Explorer       |                    |           |                     |             |             |                |         |              | ے اکہ ا |
|---------|-------------------|---------------------|-----------------------------------|--------------------|-----------|---------------------|-------------|-------------|----------------|---------|--------------|---------|
| ワイルモ    | 9 ABB             | もの 表示の              | お気に入り(合) ツール(① ヘルフ                | (H)                |           |                     |             |             |                |         |              |         |
| (3) 戻る  | 5 - 6             | ) · 💌 💈             | 🛯 🏠 🔎 快乐 🤸 わちに                    | an 🥝 🔗 🌭           | 🖾 - 🔜 (   | 12 -38              |             |             |                |         |              |         |
| ドレス(ロ   | 9 🍓 h             | ttp://iitaka.no-ip. | info/admin/question_make/insert_f | orm.php?text_id=13 |           |                     |             |             | ~              | 18.80   | リンク **       |         |
| 21-     | Ado               | ibe * 🧷 🖉           | → 秋索 - 🕼                          | サイト検索 ・ アハイライト     | - 総ページ内相  | 1000 - 🛛 🚺          | ▶ ログイン 、    | WDオークション参加は | mr¥4 2012800 - |         |              | >>      |
| テニ      | テス                | くトこと                | の設問リスト                            |                    |           |                     |             |             |                |         |              |         |
|         |                   |                     |                                   |                    |           |                     |             |             |                |         |              |         |
|         |                   |                     |                                   |                    |           |                     |             |             | -              | トップペ    | 一ジへ戻         | 经       |
|         | 6                 | ZE 11.              | 転担ニキット                            |                    |           |                     |             |             | -              |         | 541.0-120    |         |
|         |                   | 1 F / U :           | 新売ナキへト                            | •                  |           |                     |             |             |                |         |              |         |
|         |                   |                     |                                   |                    |           |                     |             |             |                |         |              |         |
|         | テキス               | <b>۲.</b>           |                                   |                    |           |                     |             |             |                |         |              |         |
|         | Ich               | hasse Sie           | •.                                |                    |           |                     |             |             |                |         |              |         |
|         |                   |                     |                                   |                    |           |                     |             |             |                |         |              |         |
|         |                   |                     |                                   |                    |           |                     |             |             |                |         |              |         |
|         |                   |                     |                                   |                    |           |                     |             |             |                |         |              |         |
| 置換:     | えキー               | (はデキスト穴             | 理め問題の場合に使用し                       | ます。テストテキストが        | 、「[REP:「置 | 換えキー                | ー」:「テキ      | ストリリの形式で    | 書いてある。         | 必要がは    | <b>らります。</b> |         |
| ***「蚌   | きいまし              | 記述式弾管               | の場合は、デキストホッシン                     | で使用できます。           |           |                     |             |             |                |         |              |         |
| ••••••) | スニン               | シグ問題で設備             | 問もAVで行う場合は、「選打                    | 尺肢・キーワード」登録        | から、設問     | ごと(こ設)              | 定           |             |                |         |              |         |
| 110     | WORKS.            |                     | P9 05 ***                         | 解答形                | 置换之中      |                     | 884 975 MAY | 避け尺度・       | The CHL/A-MAR  |         |              |         |
| NO      | FEUP              | 別                   | 101965                            | 式                  |           | 30 <c<sup>4</c<sup> | + 65 %X     | キーワード登録     | SECONT FORE    |         |              |         |
|         |                   |                     | Warum hassen Sie                  |                    |           |                     |             | ELOLK:      |                |         |              |         |
| 1       |                   | 未設定 🛩               | mich?                             |                    |           |                     |             | AV設定画面へ     | 8/F- HUDS      | h.      |              |         |
|         |                   |                     |                                   |                    |           |                     |             |             |                |         |              |         |
| 新規      |                   | 未設定 🖌               |                                   | 記述式 🖌              |           |                     |             |             | 挿入             |         |              |         |
|         |                   |                     | L                                 | <u>a</u>           |           |                     |             |             |                |         |              |         |
|         |                   | to all the          |                                   |                    |           |                     |             |             |                | - C. C. | a the state  |         |
| 11-27   | ALL DO LE CONTROL | M MARCOAC           |                                   |                    |           |                     |             |             |                |         |              |         |

図8 テキストごとの設問リスト

図7 テキストごとの設問リスト

Step4:キー・ワード一覧画面の表示

図9のようなキーワード一覧画面が表示されます。新規にキーワードを登録する場合には、 「キーワードを新規に設定」をクリックします。

| 御キー・ロードー教 - Microsoft Internet Evalorer                                                                    |            |
|----------------------------------------------------------------------------------------------------|------------|
| ファイル(E) 編集(E) 表示(M) お気に入り(A) ツール(E) ヘルプ(E)                                                                 |            |
| 😋 戻る • 💿 · 💌 🛃 🏠 🔎 検索 🌟 お気に入り 🚱 🔗 🌺 🔯 · 🔜 🏭 🦓                                                              |            |
| アドレス(1) 🗃 http://itaka.no-ip.info/admin/item_make/key_word_list.php?question_id=53&text_id=13 🔍 💽 移動 リンク 🎽 | <b>(</b>   |
| <ul> <li></li></ul>                                                                                        | . »        |
|                                                                                                    | 21         |
|                                                                                                    | <u>/1-</u> |
| キー・ワードー覧                                                                                                   |            |
|                                                                                                    |            |
|                                                                                                    |            |
| 現在の比重の合計は0%です。合計が100になるように設定することを、お勧めします。                                                                  |            |
| テキストジイトル:新規テキスト                                                                                            |            |
| 設問:Warum hassen Sie mich?                                                                                  |            |
|                                                                                                    |            |
| 設閉4マラマイルをアップロードする場合は 指定してください。                                                                             |            |
|                                                                                                    |            |
| 多照                                                                                                    |            |
| 繰返し回数: 1                                                                                                   |            |
| 設問入りの設定                                                                                                    |            |
| トップページ                                                                                                    | $\sim$     |
| 2011年1月1日日日日日日日日日日日日日日日日日日日日日日日日日日日日日日日日日                                                                  |            |
| 問題文を見                                                                                                    | 2          |
| キーワードを新規に設定                                                                                                |            |
| コメント 比重(%)                                                                                                 |            |
| データを検索できません                                                                                                |            |
|                                                                                                    | ~          |
| <u>ම</u> 129-ネット                                                                                           |            |
|                                                                                                    |            |
| × 9 キー・ワード一覧画面                                                                                             |            |

### Step5:キー・ワード作成画面

図 10 のようなキー・ワード作成画面が表示されます。キーワードと比重を入力した上で、「新規作成」をクリックします。(回答がキーワードを含んでいると、「比重」にあわせた 分だけ得点になります。)

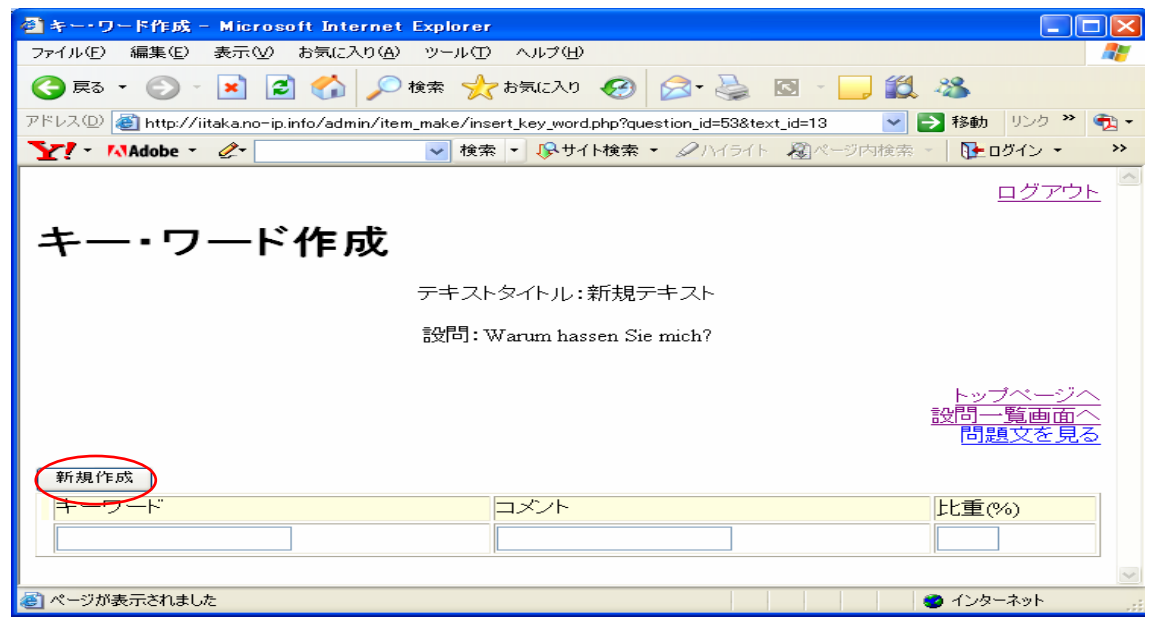

図 10 キー・ワード作成画面

Step6:再びキー・ワード一覧

キーワードが既に作成されていると、キーワード一覧は、図 11 のように変化します。この 段階では、「比重やコメントの修正」や「削除」ができるようになります。

| 御まー・ワードー覧 - Microsoft Internet Evalorer                                                                                                    |
|----------------------------------------------------------------------------------------------------|
| ファイル(E) 編集(E) 表示(M) お気に入り(A) ツール(E) ヘルブ(B)                                                                                                    |
| 😋 戻る • 🕞 • 💌 😫 😭 🔎 検索 🤺 お気に入り 🚱 🖂 • 🚵 🔯 • 🛄 鑬 🦓                                                                                                    |
| アドレス(D) 副 http://iikka.popin.info/admin/itam.maka./vay.word.list.php?mestion.id=532iavt.id=138ivt.itila=. V 副 移動 リンク * 新・                                                                                                    |
|                                                                                                    |
|                                                                                                    |
|                                                                                                    |
| キー・ワードー覧                                                                                                    |
|                                                                                                    |
| テキストタイトル:新規テキスト                                                                                                    |
| 設問: Warum hassen Sie mich?                                                                                                    |
|                                                                                                    |
| 設問AVファイルをアップロードする場合は、指定してください。                                                                                                    |
|                                                                                                    |
|                                                                                                    |
| 新辺し日数-<br>設問AVの設定                                                                                                    |
|                                                                                                    |
| トップページへ<br>設問一覧画面へ                                                                                                    |
| 「問題文を見る」                                                                                                    |
| <u>*チェック</u> の入ったものを削除します                                                                                                    |
| 削除 比重やコメントを修正 キーワードを新規に設定                                                                                                    |
| キーワード ロメント 比重(%)                                                                                                    |
| L  keine idee  100                                                                                                    |
| الا المراجع المراجع المراجع المراجع المراجع المراجع المراجع المراجع المراجع المراجع المراجع المراجع المراجع الم<br>المراجع المراجع المراجع المراجع المراجع المراجع المراجع المراجع المراجع المراجع المراجع المراجع المراجع المراجع |

# 1.4 選択肢の設定

1.2 の設問設定で「選択式」もしくは「選択式(複数可)」を選んだ場合には、選択肢を 設定することができます。

設定までの手順は、Step2までは、1.2と同様です。

Step1:インデックス画面の表示

Step2:テキストリスト表示

図11 キー・ワード一覧 (データあり)

Step3:テキストごとの設問リスト

図 12 の「テキストごとの設問リスト」画面では、選択肢を設定したい問題と同じ行の「選 択肢・AV 設定画面へ」をクリックします。

| 🗿 テキストごとの設同リスト - Microsoft Internet Explorer 📃 🔳                                                              |                 |
|----------------------------------------------------------------------------------------------------|-----------------|
| ファイルビア 編集(E) 表示(W) お気に入り(A) ツール(T) ヘルプ(H)                                                                     | 2               |
| 🔇 हुइ - 🌍 - 🖹 🙆 🏠 🔎 क्षेक्र 👷 केन्द्राटरेए 🤣 🔗 - 🌉 🔯 - 🛄 鑬 🦓                                                  |                 |
| アドレス(D) 🍘 http://iitakano-ip.info/admin/question_make/insert_form.php?text_id=13 🔽 🔁 移動 リンク 🎽                 | • 🖈             |
| Y へ MAdobe ・                                                                                                  | <b>&gt;&gt;</b> |
| ראק                                                                                                    | ^               |
| テキストごとの設問リスト                                                                                                  | -               |
| トップページへ戻く<br>トップページへ戻く                                                                                        | 5               |
| <u>テキストー智に戻</u><br>タイトル:新規テキスト                                                                                | à               |
|                                                                                                    |                 |
| ד+¬L                                                                                                    |                 |
| Ich hasse Sie.                                                                                                |                 |
|                                                                                                    |                 |
|                                                                                                    |                 |
| *査換えキーはテキスト穴理的問題の場合に使用します。テストテキストが、「[KEP!]査換えキー」! テキストゴ」の形式で書いてある必要があります。<br>**「長さ」は、記述式解答の場合は、テキストボックスの長さ限界。 |                 |
| ***「単語数」は、アルファベットベースの論述式解答で使用できます。<br>****リスニング問題で設問もAVで行う場合は、「選択肢・キーワード」登録から、設問ごとに設定                         |                 |
| NO 削除 レベル・ 問題文 解答形式 置換えキー 長さ 単語数 違択肢・<br>キーワード登録 登録作業                                                         |                 |
| Varum hassen Sie                                                                                              |                 |
|                                                                                                    |                 |
| 原因としてありうるもの 🖉                                                                                                 |                 |
|                                                                                                    | ~               |
|                                                                                                    | >               |
| 🧃 ページが表示されました 🥥 インターネット                                                                                       |                 |

図 12 テキストごとの設問リスト

# Step4: 解答の選択肢リスト

図 13 のような解答の選択肢リストが表示されます。新規に選択肢を挿入する場合には、「新 規の選択肢」に入力の上、「挿入」をクリックします。

| 🗿 解答選択肢 - Microsoft Internet Explorer                                                         | - 6 🛛                      |
|-----------------------------------------------------------------------------------------------|----------------------------|
| ファイル(E) 編集(E) 表示(V) お気に入り(A) ツール(D) ヘルブ(H)                                                    | <u></u>                    |
| 😋 ES + 🕥 - 💌 🗟 🏠 🔎 検索 🌟 D天ICAO 🤣 🔗 🌺 🔯 - 📴 🏭 🍇                                                |                            |
| アドレス 🛛 🔊 http://iitaka.no-ip.info/admin/item_make/insert_form.php?question_jid=558text_jid=13 | 動 リンク 🎽 📆 🔹                |
| <ul> <li></li></ul>                                                                           | **                         |
| 解答の選択肢の設問リスト                                                                                  | <u>9779r</u> 1             |
| タイトル:新規テキスト                                                                                   | <u>ップページへ戻る</u><br>該問一覧に戻る |
| テキスト<br>Ich hasse Sie.                                                                        |                            |
| 設問<br>原因としてありうろものを遂べ                                                                          |                            |
| 設問後到<br>単一解答                                                                                  |                            |
| AVファイル設定:                                                                                     |                            |
| ▶<br>● ● ● ● ● ● ● ● ● ● ● ● ● ● ● ● ● ● ●                                                    |                            |
| <b>豊返し回数:</b> 1<br>AVファイルの登録                                                                  |                            |
| 既存の選択肢                                                                                        |                            |
| テキストをクリックすると、選択肢を編集できます                                                                       | ~                          |
|                                                                                               | <u>&gt;</u>                |
| 20ページが表示されました 201                                                                             | ンターネット                     |
| ↓スクロール                                                                                        |                            |
| 動解答選択版 - Microsoft Internet Explorer つっ(U(F) 編集(F) 表示(A) ツール(F) A)にづけ(A)                      |                            |
| ○ FRO - ○ - ▲ ② ⑥ ○ 株式 大な元に入り ④ ○ · ◎ ◎ · □ 鎖 後                                               | ~                          |
| アドレス(D) 🙆 http://iitaka.no-ip.info/admin/item_make/insert_form.php?question_id=558text_id=13  | 動 リンク » 🍕 •                |
| Y!・ MAdobe・ &・ ● 検索・ ◎サイト検索・ Ø/Y/ライト 20パージ内検索・ ● 100パン・ 100オークション参加無料 第2弾・                    | »                          |
| 〒キスト<br>Ich hasse Sir.                                                                        | ^                          |
| し<br>設問<br>周因り、てありられの未確べ                                                                      |                            |
| BARTER COST CALL                                                                              |                            |
|                                                                                               |                            |
| AVファイル設定:                                                                                     |                            |

コパント

コンント

正答かどうか

正答にチェック

>

🥑 インターネット

図13 解答の選択肢リスト

**緯返し回数:**1 AVファイルの登録

テキストをクリックすると、違択肢を編集できます <mark>|選択肢番号 |</mark> 検索に失敗しました

選択肢のテキスト

既存の選択肢

新規の選択肢 <sup>
挿入</sup>

🕘 ページが表示されました

選択肢番号

参照...

Step5: 解答の選択肢リスト(2)

選択肢が設定されている状態だと、図 14 のように、選択肢リストの「既存の選択肢」の欄 に選択肢が表示されます。「選択肢のテキスト」をクリックすると、選択肢の文言を修正し たり、削除したりできます。

| 🗿 解答選択肢 - Microsoft Internet Explorer                                    |                        |                        |         | _ 7 🛛     |
|--------------------------------------------------------------------------|------------------------|------------------------|---------|-----------|
| ファイル(E) 編集(E) 表示(V) お気に入り(A) ツール(T) ヘルプ(H)                               |                        |                        |         | <b></b>   |
| 🔇 戻る • 🌔 • 🖹 😰 🏠 🔎 検索 🌟 お気に入り 🌾                                          | e 🖓 📃 🛯 🖉 😓 🔞          | 8                      |         |           |
| アドレス(1)) 🍓 http://iitaka.no-ip.info/admin/item_make/insert_form.php?text | t_id=13&question_id=55 |                        | 🖌 🏹 移動  | リンク » 📆 🔹 |
| Y! - MAdobe - ⊘- 🗸 🖌 🖌 🖌 🖓 廿イト検                                          | 索 🔹 🖉 ハイライト 📓 ページ内検索   | 🔹 📴 ログイン 👻 🚧 オークション参加無 | 料 第2弾 🔹 | »         |
| テキスト<br>Ich hasse Sie.                                                   |                        |                        |         | <u>^</u>  |
| 設問<br>原因としてありうるものを選べ                                                     |                        |                        |         |           |
| 設問種別<br>単一解答                                                             |                        |                        |         |           |
| AVファイル設定:                                                                |                        |                        |         |           |
| ●照<br><b>縁返し回数:</b><br>▲Vファイルの登録                                         |                        |                        |         |           |
| 既存の選択肢                                                                   |                        |                        |         |           |
| テキストをクリックすると、選択肢を編集できます                                                  |                        | 丁なもいとも                 |         |           |
|                                                                          | ニカは妥当                  | 正合かとうか                 | -       |           |
| □<br>新規の選択肢<br>「 <sup>挿入</sup> 」                                         | ,, <b></b>             | 1                      | 1       |           |
| <br>選択肢 <b>番号</b> 選択肢のテキスト                                               |                        | 正答にチェック                |         |           |
|                                                                          |                        |                        |         |           |
|                                                                          |                        | 1                      | -       | ~         |
|                                                                          | Ш                      |                        |         | <b>X</b>  |
|                                                                          |                        |                        | 🚽 🚽 🖓   | -         |

図 14 解答の選択肢リスト(2)

### 2 実際に行われるテストの設定

ここで、冒頭の図1で示した「コース作成」から始まる流れに、話を移します。本書は、 「テストの作成・出題」のガイドなので、「コース作成」や「採点」は割愛します。実際に 行われるテストは、コースごとに作成されます。そして、第一章のデーターバンクから設 問を選択して作成されます。

データーの構造を図であらわすと、図15のようになります。

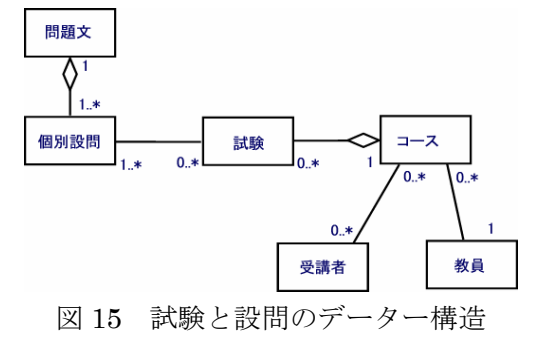

図のように、実際に行われる試験情報と直接関連しているのは、「個別設問」のデーターで す。このため、設定においても、試験の基本情報を作成してから、個別の設問データーを 試験情報と関連付けるという作業を行います。試験の問題文や選択肢は、個別設問データ ーから芋ずる式に呼び出されます。

以下では、コースごとの試験基本情報の作成から、試験の開始までの手順を解説します。

#### 2.1 試験情報の作成

コースごとに設定されている試験情報は、そのテストの名称や開始時刻などを含む情報 です。開講しているコースにおいてのみ、試験情報を設定することができます。

Step1:インデックス画面の表示

インデックス画面では、「クラス一覧」をクリックしてください。

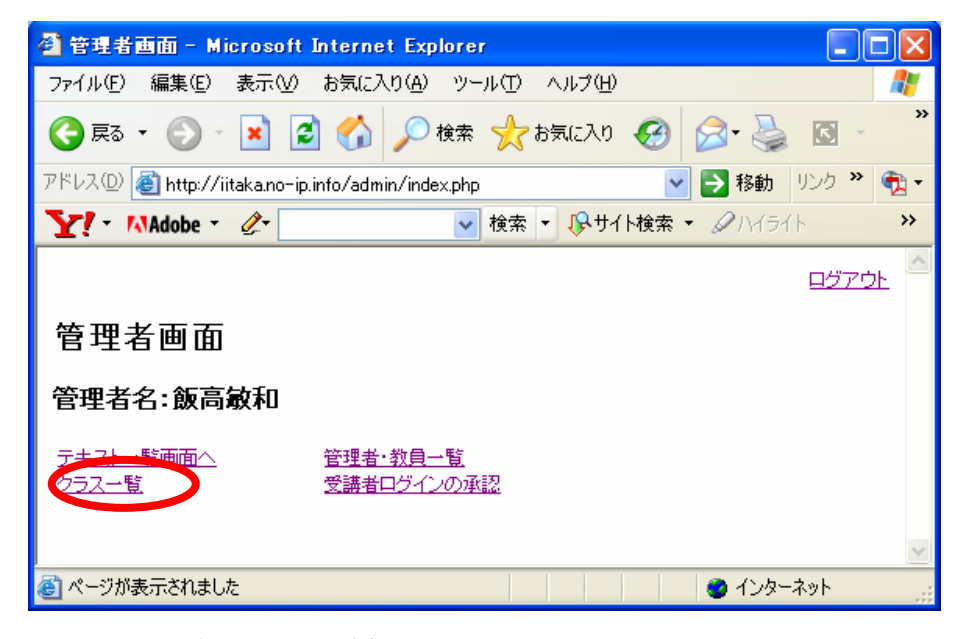

図 16 インデックス画面(2)

Step2: クラス一覧画面の表示

クラス一覧表で試験を設定したいクラスの行の「状態」の「開講中」をクリックします。

| ァイル(E)                                                            | 編集(E) 表示(⊻)                                                                  | お気に入り(A) い                                            | ッール① へル                            | /プ(日)                                             |        |             |                             |         |
|-------------------------------------------------------------------|------------------------------------------------------------------------------|-------------------------------------------------------|------------------------------------|---------------------------------------------------|--------|-------------|-----------------------------|---------|
| う 戻る ・                                                            | ے بے ا                                                                       | ] 🏠 🔎 検?                                              | 索 🤸 お気(                            | 2入り 🧭 💈                                           | 3- 🏊   | 🖾 - 🦲 🏭     | -25                         |         |
| ベレス(D) 🧃                                                          | 🖞 http://iitaka.no-ip.i                                                      | info/admin/class_r                                    | eø/class_list.p                    | hp?id=1                                           |        |             | 🖌 🔁 移動                      | リンク 🌺 🍯 |
| <u> 7</u> - 13                                                    | Adobe - 🧷 -                                                                  |                                                       | 🗸 検索 👻 🎝                           | 😪サイト検索 🍷                                          | タハイライト | - 総ページ内検索 - | 🚺 🔂 🗗                       |         |
|                                                                   |                                                                              |                                                       |                                    |                                                   |        |             |                             | ログアウト   |
|                                                                   |                                                                              |                                                       |                                    |                                                   |        |             |                             |         |
| ラス-                                                               | 一覧                                                                           |                                                       |                                    |                                                   |        |             |                             |         |
|                                                                   |                                                                              |                                                       |                                    |                                                   |        |             |                             |         |
|                                                                   |                                                                              |                                                       |                                    |                                                   |        |             |                             |         |
|                                                                   |                                                                              |                                                       |                                    |                                                   |        |             | クラスデータ                      | ~に戻る    |
|                                                                   |                                                                              |                                                       |                                    |                                                   |        |             |                             | 1       |
|                                                                   |                                                                              |                                                       |                                    |                                                   |        |             |                             |         |
| 「神中」をクリっ                                                          | りすると、テストを設定でをます                                                              |                                                       |                                    |                                                   |        |             |                             |         |
| 豊康君」の数量<br>リ邦余 (千ヶ                                                | りすると、テストを設定でをます<br>しゃうりゅうすると、奈当者の笑意<br>ッ・ククリンス ー、アしいろ、キッグ                    | ■<br>を許可でをます。<br>) 本質(IE余)                            |                                    |                                                   |        |             |                             |         |
| (チェ<br>「「「<br>「<br>「<br>「<br>「<br>「<br>「<br>「<br>「<br>「<br>「<br>「 | ゆすると、テストを設定でをます<br>ほうリックすると、希望者の表記<br>ックの入っているもの<br>クラス名                     | ★を計可でをます。     →     を育り除                              | 学年                                 | 所属                                                |        |             | 受講者                         |         |
| 唐中」をうり。<br>受講者」の数値<br><sup>   B余</sup><br>   <sup>B</sup> 余       | ゆすると、テストを設定でをます<br>しまりりょうすると、希望者の使用<br>ックの入っているもの<br>クラス名<br>中学校英語           |                                                       | 学年<br>小学校低学                        | 所属                                                |        |             | 受講者<br>1<br>開講              | +       |
| ■農中」をちり。<br>(天皇書) 10次<br>(天王<br>川除<br>(天王                         | 0973と、テスドを載えてきます<br>したりリックすると、希望者のまま<br>ックの入っているもの<br>クラス名<br>中学校英語<br>小学校英語 | を計可できます。           シを削除)           担当者           販高敏和 | 学年           小学校低学           小学校低学 | 所属<br>注年<br><sup>1</sup> 年<br><sup>1</sup> つくはず大学 | 幼稚     |             | 受講者 (八縣<br>1<br>1<br>1<br>1 | ±       |

図 17 クラス一覧画面

Step3:実施テスト一覧画面の表示

図 18 のような実施テスト一覧画面が表示されるので、右上の「テストデータを新規に挿入」 をクリックします。

| Ę | 実施テク             | トー覧-         | Microso      | oft Internet Expl     | orer         |               |             |            |                        |                   |    |
|---|------------------|--------------|--------------|-----------------------|--------------|---------------|-------------|------------|------------------------|-------------------|----|
| 1 | ファイル(E)          | 編集(E)        | 表示(⊻)        | お気に入り( <u>A</u> ) ツ・  | -N(II)       | ヘルプ(円)        |             |            |                        |                   | -  |
| ( | 뎢 हु३            | • 🜔 •        | × 2          | ] 🏠 🔎 検索              | 📩 b          | 気に入り 🍕        | 3 🔗 😓       | 🖸 - 🗾 🛍    | 1 - 26                 |                   |    |
| Ŧ | 'ドレス( <u>D</u> ) | 🕘 http://ii  | itaka.no-ip. | .info/admin/test_reg/ | 'test_list.p | ohp?class_id= | 2           |            | 🖌 🄁 移動                 | リンク <b>※</b>      | •  |
|   | <b>`!</b> • !    | Adobe -      | <i>2</i> -   | ~                     | 検索 -         | 🕟 🖓 サイト核      | i索 🔹 🖉 ハイライ | ト 🔊 ページ内検索 | 🛛 🚽 🚺 🔁 ログイン 🝷         |                   | ** |
|   |                  | _            |              |                       |              |               |             |            |                        | ログアウ              | 1년 |
|   | 実施う              | ーストー         | 一覧           |                       |              |               |             |            |                        |                   |    |
|   |                  |              |              |                       |              |               |             |            |                        |                   |    |
|   |                  |              |              |                       | :            | クラス名 中        | 学校英語        |            |                        |                   |    |
|   |                  |              |              |                       | -            | 担当教員 飯        | <b>高敏和</b>  |            |                        |                   |    |
|   |                  |              |              |                       |              |               |             |            | L*                     |                   | 52 |
|   |                  |              |              |                       |              |               |             | (          | <u>クラスデー</u><br>テストデータ | ター間に<br>を新規に<br>挿 |    |
|   | 「状態」の「テス         | ド前」をクリックす    | ると、受講者のは     | 出気をチェックして、テストを開き      | きでをます。       |               |             |            |                        |                   |    |
|   | 削除 (チ            | ェックの入っ       | ているもの        | Dを削除)                 |              |               |             |            |                        |                   |    |
|   | 削除               | テスト名         | 5 f          | 作成時間                  |              | 実施時間          |             | 問題を設定      | 状態                     |                   |    |
|   |                  | <u>英語2IE</u> | 1 2          | 2006-01-21 21:29      |              | 2006-01-3     | 00:00       | 問題設定       | <b>デ</b> スト前           |                   | ~  |
| 1 | )                |              |              |                       |              |               |             |            | 🌍 インター                 | ーネット              |    |

図 18 実施テスト一覧画面

Step4:テスト情報挿入画面の表示

図 19 のようなテスト情報挿入画面が表示されるので、各項目に入力して、「登録」を押し てください。なお、「試験タイプ」では、提出期限が過ぎた場合の動作が設定できます。

| 🚰 テスト情報挿入 - Microsoft Internet Exp                | lorer                                                            |              |
|---------------------------------------------------|------------------------------------------------------------------|--------------|
| ファイル(E) 編集(E) 表示(V) お気に入り(A) ツ                    | リール① ヘルプ(出)                                                      | 1            |
| 🔇 戻る • 🚫 - 🖹 🛃 🏠 🔎 検討                             | 秦 🧙 お気に入り 🥝 🔗 🍓 🔯 🛛 🕞 🎎 🦓                                        |              |
| アドレス(D) 🕘 http://iitaka.no-ip.info/admin/test_ren | g/insert_test.php?class_id=2 🛛 💽 移動 リ                            | ンク ဳ 📆 🔹     |
| Y - MAdobe - 🖉 -                                  | 🚽 検索 🔹 🚱 サイト検索 🔹 🖉 ハイライト 🛛 烈ページ内検索 🕤 🚺 ログイン 🔹                    | **           |
| テスト情報挿入                                           |                                                                  | <u>9770+</u> |
|                                                   | クラス名:中学校英語<br>教員: 飯高敏和                                           | <u>~覧へ戻る</u> |
| テスト名                                              |                                                                  | =            |
| 記録の日日寺                                            | 2006 🛩 年 8 💌 月 24 💌 日 0 💌 時 0 💌 分                                |              |
| 試験時間(分単位)                                         |                                                                  |              |
| 予想スコア                                             |                                                                  |              |
| 試験タイプ<br>(自動的・強制的に答案を回収するか否か)                     | <ul> <li>● 手動</li> <li>● 自動提出</li> <li>● 一回しかアクセスさせない</li> </ul> |              |
| 登録 リンフット                                          |                                                                  | ~            |
| ページが表示されました                                       |                                                                  | ット:          |

図 19 テスト情報挿入画面

Step5:設定された試験情報を修正する

設定された試験情報を修正するには、実施テスト一覧画面の「テスト名」をクリックします。

| ② 実施テストー覧 - Microsoft Internet Explorer                                              |                                                    |
|--------------------------------------------------------------------------------------|----------------------------------------------------|
| ファイル (ビ) 編集(ビ) 表示(V) お気に入り(A) ツール(II) ヘルプ(ビ)                                         |                                                    |
| ③ 戻る · ② · ▲ ②                                                                       |                                                    |
| アドレス(12) 🧃 http://iitaka.no-ip.info/admin/test_reg/test_list.php?class_id=2 🛛 💽 移動 🕖 | ゆ 🎽 📆 🔹                                            |
| Y・ MAdobe *                                                                          | **                                                 |
| 実施テスト一覧<br><sup>クラス名</sup> 中学校英語<br>担当教員 颇高敏和<br>                                    | <u>15770ト</u><br>15770ト<br>第1に戻る<br>割に戻る、<br>割に戻る、 |
| 『我毎」の「テスト前」をクリックすると、景島者の出久をチェックして、テストを開始できます。                                        |                                                    |
| 削除 テスト名 作成時間 実施時間 問題を設定 状態                                                           |                                                    |
| □                                                                                    | ~                                                  |
|                                                                                      | <del>ار</del> ۲                                    |

図 20 実施テスト一覧画面(2)

# 2.2 問題の設定

実際に出題される問題は、第一章で扱ったアイテムデーターバンクから出されます。このため、出題される問題を設定する動作は、2.1 で作成した試験データとデーターバンクの 設問データーを関連付けるという形で行われます。

手順の Step1 及び Step2 は、2.1 と同様の作業です。

Step1:インデックス画面の表示

Step2: クラス一覧画面の表示

Step3:実施テスト一覧画面の表示

図 21 の実施テスト一覧画面では、行いたいテストの行の「問題を設定」の欄にある「問題 設定」をクリックします。

| 🕘 実施テスト・                                                                                  | 一覧 - Micros                    | oft Internet Explorer                        |                  |            |                                 | _ 🗆 🖂                                                                                                    |
|-------------------------------------------------------------------------------------------|--------------------------------|----------------------------------------------|------------------|------------|---------------------------------|----------------------------------------------------------------------------------------------------|
| ファイル(E) 編                                                                                 | 謙(E) 表示(⊻)                     | お気に入り(A) ツール(D) へ                            | ルプ(日)            |            |                                 | at 1997 - 1997 - 1997 - 1997 - 1997 - 1997 - 1997 - 1997 - 1997 - 1997 - 1997 - 1997 - 1997 - 1997 - 1997 - 199 |
| 🌏 戻る 🔹                                                                                    | 🕤 • 💌 🛛                        | 🗈 🏠 🔎 検索 🤸 お気                                | 転入り 🐼 🔗 🌺        | 🖾 - 🦲 🏭 🍇  | 3                               |                                                                                                    |
| アドレス① 🗉 http://iitaka.no-ip.info/admin/test_ree/test_list.php?class_id=2 🛛 🕞 移動 リンク 🄌 🍖 - |                                |                                              |                  |            |                                 |                                                                                                    |
| Y                                                                                         | lobe - 🧷 🖉                     | ✔ 検索 ▼                                       | 尽サイト検索 ▼         | 🔊 ページ内検索 🕤 | ▶ ログイン 🝷                        | **                                                                                                    |
| 実施テス                                                                                      | スト一覧                           | 2                                            | ラス名 中学校英語        |            | E2                              | 770F <sup>2</sup>                                                                                               |
| ・「我毎」の「テスト前」」<br>育川除入(チェッッ)                                                               | をクリックすると、受講者。<br>クロンス ーイト いみを。 | 1二<br>0)炭炎をチェックして、チストを開始でをます。<br>- の)本省115余) |                  |            | トップペーシ<br>クラスデーター間<br>テストデータを新期 |                                                                                                    |
| 肖印涂                                                                                       | テスト名                           | 作成時間                                         | 実施時間             | 問題を設定      | 状態                              |                                                                                                    |
|                                                                                           | 英語21日                          | 2006-01-21 21:29                             | 2006-01-30 00:00 | 問題設定       | <del>王</del> スE前                | ~                                                                                                    |
| <b>1</b>                                                                                  |                                |                                              |                  |            | 🥶 インターネット                       |                                                                                                    |

図 21 実施テストー覧画面(2)

Step4:問題設定画面

図 22 のような問題設定の画面が表示されます。画面の上方に、そのテストに設定済みの問題の一覧が表示されます。そして、画面の下方に、アイテムデーターバンクにある設問の 一覧が表示されます。挿入したい設問にチェックを入れた上で、「試験に設問を追加」をク リックすると、問題が設定できます。

| 💁 該問設定 - Microsoft Internet Explorer                                                  |                                                                                                    |
|---------------------------------------------------------------------------------------|----------------------------------------------------------------------------------------------------|
| ファイル(E) 編集(E) 表示(V) お気に入り(A) ツール(D ヘルブ(H)                                             | <b>#</b>                                                                                                    |
| 🔇 東ō • 🛞 - 🖹 🖉 🏠 🔎 検索 🌟 お気に入り 🕢 🍰 🧕 - 🛄 🏭 🦓                                           |                                                                                                    |
| アドレス()) 🍓 http://iitaka.no-ip.info/admin/test_reg/ins_quest.php?test_id=25&class_id=2 | No. 100 No. 100 N |
| YY: MAdobe ·                                                                          | 料第2弾 ▼ >>                                                                                                    |
|                                                                                       | <u>^</u>                                                                                                    |
|                                                                                       | <u>1570</u>                                                                                                    |
| 設問設定画面                                                                                |                                                                                                    |
|                                                                                       |                                                                                                    |
|                                                                                       | テスト一覧へ戻る                                                                                                    |
| クラス名: 中学校英語                                                                           |                                                                                                    |
| 教員: 飯高敏和<br>テフトセ・#44テフト                                                               | =                                                                                                    |
| このテストに設定されている問題                                                                       |                                                                                                    |
|                                                                                       |                                                                                                    |
| 削除(チェックを入れたものを削除する)                                                                   |                                                                                                    |
| テキスト・タイトル 酸間                                                                          |                                                                                                    |
| 設定ナー2430                                                                              |                                                                                                    |
|                                                                                       |                                                                                                    |
|                                                                                       |                                                                                                    |
| 追加する問題を殺り込む                                                                           |                                                                                                    |
| 7+XF*94F/V                                                                            |                                                                                                    |
| 料目 未設定 🞽                                                                              |                                                                                                    |
| 叙込み                                                                                   |                                                                                                    |
|                                                                                       |                                                                                                    |
| このディーー、コールの「最後の問題                                                                     |                                                                                                    |
|                                                                                       |                                                                                                    |
| 試験に設問を追加                                                                              |                                                                                                    |
| テキスト・タイトル 酸問                                                                          |                                                                                                    |
| 1 What did the applicant do?                                                          | ~                                                                                                    |
| 創 ページが表示されます。                                                                         | 🔮 ብンターネット                                                                                                    |

図 22 問題設定画面

Step5:出題順序と配点(1)

Step4 が終わった段階で、出題される問題は決まりましたが、配点や出題順序は決まっていません。ですが、Step4 が終わるとすぐに、問題設定画面は、図 23 のように変化します。ここで、「設問順番および配点を設定」をクリックします。

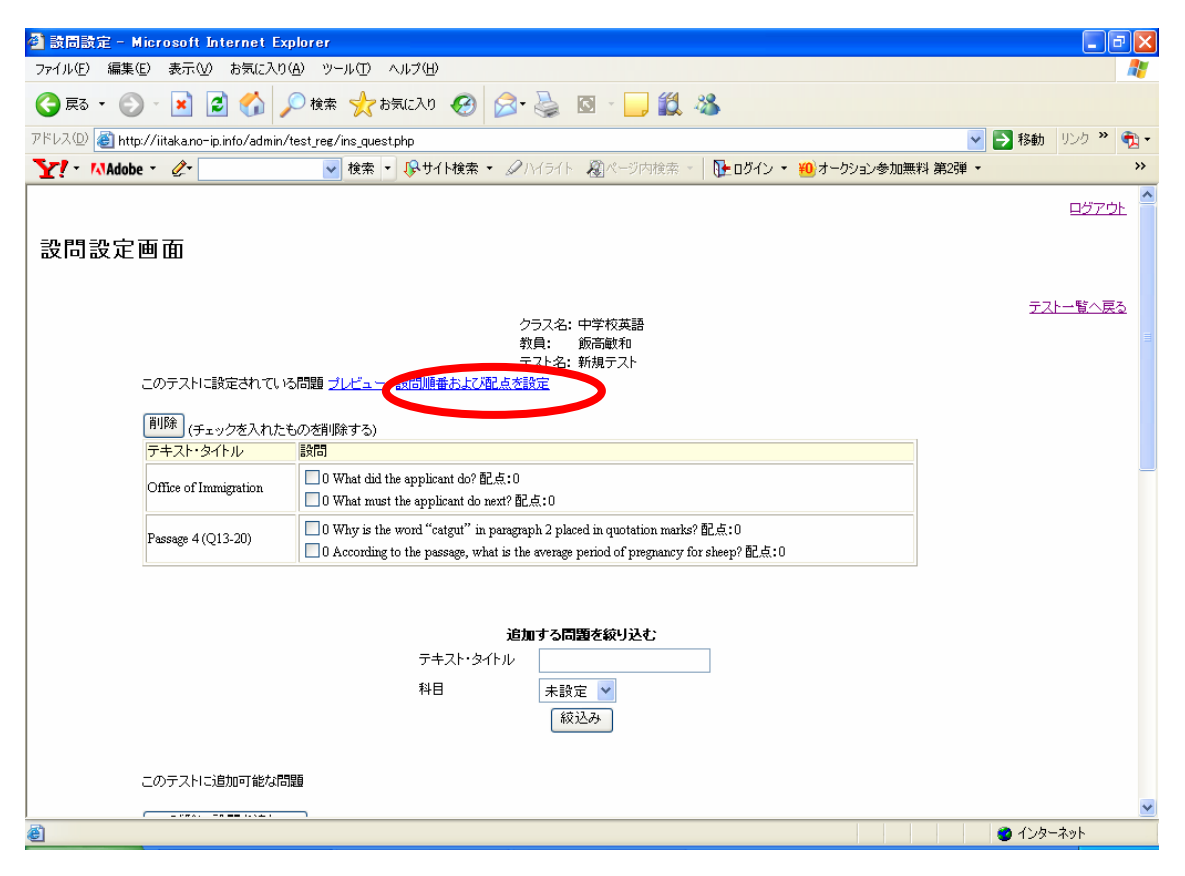

図 23 問題設定画面(2)

Step6:出題順序と配点(2)

ここで、図 24 のような「並び順および配点設定」画面が表示されます。項目に入力した上で、「登録」をクリックします。

| 🕋 地び網および配点設定 – Micros                 | oft Internet Explorer                                                          |                    |
|---------------------------------------|--------------------------------------------------------------------------------|--------------------|
| ファイル(E) 編集(E) 表示(V) お気(               | こ入り(金) ツール(① ヘルプ(日)                                                            |                    |
| G 🛤 · 💿 · 💌 🔊 🎸                       | 🔎 検索 🧙 お気に入り 🊱 🔗 🌺 🖾 🕛 🌉 🖄                                                     |                    |
| アドレス(D) 🗃 http://iitaka.no-ip.info/ad | dmin/test_reg/mod_ques_order.php?test_id=25&class_id=2 🛛 💙 移動                  | リンク 🌺 🐔 🕶          |
| Y - MAdobe - @-                       | 💌 検索 🔹 🚱サイト検索 🔹 🖉 ハイライト 🖓 ページ内検索 🕤 🚺 ログイン 🍨                                    | **                 |
| 並び順および配点設況                            | Ē                                                                              | 0779F <sup>^</sup> |
| 臣排                                    | デスト<br>約月公: 約次時約10<br>クラスよう: 中学校改語<br>テスト名: 約別テスト                              |                    |
| テキスト・タイトル                             | (1)                                                                            |                    |
| Sice of Inc. ration                   | 0 What did the applicant do? 記点: 0<br>0 What must the applicant do next? 記点: 0 |                    |
| Passage 4 (Q13-20)                    |                                                                                | ~                  |
| <b>8</b>                              | 🙂 インター:                                                                        | ネット                |

図 24 並び順および配点設定画面

# 2.4 試験開始

試験に問題が設定されていると、同じコースで他のテストが実施中でない限り、試験を 行うことができます。

手順の Step1 及び Step2 は、2.1 と同様の作業です。

Step1:インデックス画面の表示

Step2:クラス一覧画面の表示

Step3:実施テスト一覧画面の表示

実施テスト一覧画面では、行いたいテスト情報の行の「状態」の「テスト前」をクリック します。

| 🚰 実施テスト一覧 - Microsof             | it Internet Explorer              |                   |              |            |                 |  |
|----------------------------------|-----------------------------------|-------------------|--------------|------------|-----------------|--|
| ファイル(E) 編集(E) 表示(⊻)              | お気に入り( <u>A</u> ) ツール(T) ヘル       | ブ( <u>H</u> )     |              |            | <i>.</i>        |  |
| 🌀 ēs 🔹 🕥 - 💌 💈                   | 🏠 🔎 検索 ☆ お気(2                     | CAO 🥝 🎯 🚳 🛚       | 3 - 🗔 🛍 🦓    |            |                 |  |
| アドレス(D) 🗃 http://iitaka.no-ip.ir | nfo/admin/test_reg/test_list.php? | °class_id=2       | ~            | 🔁 移動 リンク 🎽 | •1              |  |
| Y! - MAdobe - 🖉-                 | ✔ 検索 ▼ 🚺                          | 🖁 サイト検索 🝷 🖉 ハイライト | 🔊 ページ内検索 🕤 🚺 | ログイン 🝷     | <b>&gt;&gt;</b> |  |
|                                  |                                   |                   |              |            |                 |  |
| 削除テスト名                           | 作成時間                              | 実施時間              | 問題を設定れ       | 犬態         |                 |  |
| □ 英語21日                          | 2006-01-21 21:29                  | 2006-01-30 00:00  |              |            | ~               |  |
| ê                                |                                   |                   |              | 0 f2 7 79h | :               |  |

図 25 実施テスト一覧画面(3)

Step4:テスト開始・出欠フォーム

図 26 のような「テスト開始・出欠フォーム」が表示されるので、出席者にチェックが入っている状態で、「試験開始」をクリックします。

| 🔄 テスト開始・出欠フォーム - Microsoft Internet Explorer                                                                             |               |
|----------------------------------------------------------------------------------------------------|---------------|
| ファイル(E) 編集(E) 表示(V) お気に入り(A) ツール(D) ヘルブ(H)                                                                               |               |
| 🔾 戻る - 🕑 - 💌 🖻 🏠 🔎 検索 🌟 お気に入り 🤣 🙆 - 🌽 🏭 🐇                                                                                |               |
| アドレス(D) 🚳 http://iitaka.no-ip.info/admin/test_reg/test_st_chfrm.php?test_id=5&class_id=2&teacher_nam=%C8%D3%B 💌 💽 移動 🛛 以 | ゆ 🎽 📆 🕶       |
| Y ● NAdobe ● 2 ●                                                                                                    | >>            |
| テフト開始・出なフェーノ                                                                                                    | 1070r -       |
|                                                                                                    |               |
| クラス名 中学校英語<br>担当教員 飯斎敏和<br>テスト名 英語3日                                                                                     |               |
| トップベー<br>テストデーター<br>試験開始 (欠席まからチェックをはずしてから、クリックしてください)                                                                   | ·ジに戻る<br>覧に戻る |
|                                                                                                    | ~             |
| 🥶 ページが表示されました 🛛 🖉 インターネッ                                                                                                 | بن .<br>اندر  |

図 26 テスト開始・出欠フォーム

Step5:試験中に状態が変化

すると、実施テスト一覧におけるテスト情報が変化します。状態が「実施中」に変わって います。この「実施中」をクリックすると、試験終了・遅刻者アクセス許可の動作を行う ことができます。

| 🕙 実施テストー覧 - Microsof                                              | t Internet Explorer                   |                   |              |           |                 |  |  |
|-------------------------------------------------------------------|---------------------------------------|-------------------|--------------|-----------|-----------------|--|--|
| ファイル(E) 編集(E) 表示(⊻)                                               | お気に入り( <u>A</u> ) ツール( <u>T</u> ) ヘルプ | θ                 |              |           | -               |  |  |
| 🔇 戻る • 🕥 · 🖹 📓 🏠 🔎 検索 🌟 お気に入り 🚱 🔗 🍓 🔟 · 🛄 🏭 🦓                     |                                       |                   |              |           |                 |  |  |
| アドレス(D) 🕘 http://iitaka.no-ip.in                                  | fo/admin/test_reg/test_list.php?c     | ass_id=4          | *            | 予移動 リンク ※ | 🔁 -             |  |  |
| <b>∑!</b> - MAdobe - ⊘-                                           | 🖌 検索 🔹 🚯                              | サイト検索 👻 🖉 ハイライト 🕠 | 🔊 ページ内検索 👻 📘 | 连 ログイン 🝷  | <b>&gt;&gt;</b> |  |  |
| ログアウト<br>実施テスト一覧<br>クラス名 英語レベル1<br>担当教員 飯高敏和                      |                                       |                   |              |           |                 |  |  |
| トップページに戻る<br>クラスデーター覧に戻る<br>テストデータを新規に挿入<br>「削除」(チェックの入っているものを削除) |                                       |                   |              |           |                 |  |  |
| 削除 テスト名                                                           | 作成時間                                  | 実施時間              | 問題を設定        | 状態        |                 |  |  |
| sinki2                                                            | 2006-08-07 16:37                      | 2006-08-15 09:00  |              | 実施中       | ~               |  |  |
| ど ページが表示されました                                                     |                                       |                   |              | オンダーネット   | .::             |  |  |

図 25 実施テスト一覧画面(4)